## **Recipient Upload from Batch Guide**

1. Select the 'Transfers & Payments' menu and then select 'Commercial Payments'.

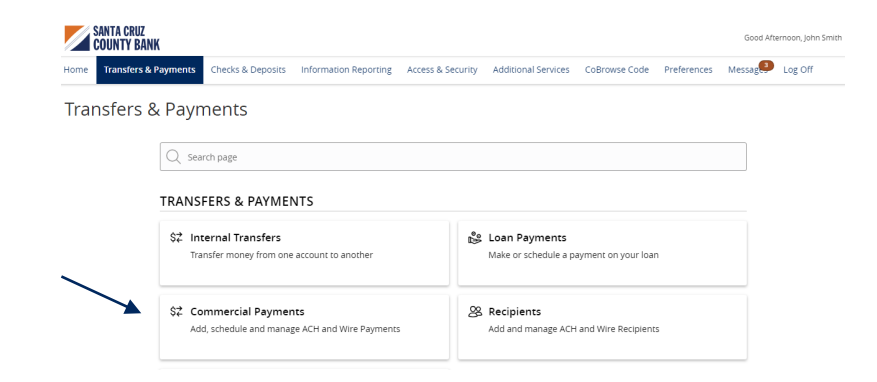

2. Select 'New Payment' and then select the desired Payment Type.

## Payments Hub

| MAKE A PAYMENT | A PAYMENT          |  |  |
|----------------|--------------------|--|--|
| New Payment    |                    |  |  |
| АСН            | Wire               |  |  |
| ACH Batch      | Domestic Wire      |  |  |
| ACH Collection | International Wire |  |  |
| Payroll        |                    |  |  |

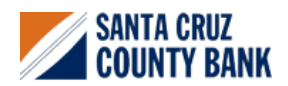

3. Select 'Upload from File'.

| ACH Batch change Type |                               |                          |  |  |  |
|-----------------------|-------------------------------|--------------------------|--|--|--|
| Origination Details   |                               |                          |  |  |  |
| SEC Code 💿            | From Subsidiary               | Account                  |  |  |  |
| Select a SEC Code     | SCCB Test Commercial Business | Search by name or number |  |  |  |
| Effective Date        | Recurrence                    |                          |  |  |  |
|                       | None                          |                          |  |  |  |

- 4. Select the 'Import File' box to browse and select the file to be uploaded on the computer.
- 5. Select 'Save Recipients' to automatically add the recipients into the master recipient list. A confirmation will pop up on the screen once the file has been uploaded successfully.

**NOTE:** Select 'Upload File' if the ACH or wire file will need to be processed.

**NOTE:** If there is a problem with the file being imported, an overlay message will appear on the screen with a notification.

Potential examples may include:

- ABA number contains more or less than 9 digits.
- File being imported is not in NACHA or CSV format.

| as ACH Batch Sar                                                                                                    | nple File (.csv)                                                                                                    |                                                                                                    |                                                                                                    |                                                                                                    |                             |
|----------------------------------------------------------------------------------------------------|----------------------------------------------------------------------------------------------------|----------------------------------------------------------------------------------------------------|----------------------------------------------------------------------------------------------------|----------------------------------------------------------------------------------------------------|-----------------------------|
| ACH BATCH                                                                                                    | JPLOAD GUIDELINES                                                                                                    |                                                                                                    |                                                                                                    |                                                                                                    |                             |
| <ul> <li>You can impose of the CS</li> <li>Account</li> <li>For 5-c</li> </ul>                                                                                           | rt a list of recipients and amounts i<br>V file must contain the following co<br>It Type is a numeric value: Checking<br>olumn imports, you will be prompt                                                                                                    | from a 5-column Comma Separated V.<br>lumns: Recipient name, Routing transi<br>g = 1; Savings = 2; & Loan = 3<br>ed to select a SEC code, select a Pay Fr                                                                                                    | llues (CSV) file to add recipients a<br>t number, Account number, Acco<br>om/Pay to account, select a Subsi                           | nd amounts to a new ACH Batch, or ACH Collectio<br>unt type, & Amount<br>(diary (where applicable), and select an effective di                                   | n, or Payrol<br>ate         |
| OR                                                                                                    |                                                                                                    |                                                                                                    |                                                                                                    |                                                                                                    |                             |
| <ul> <li>You can Impi</li> <li>NACH/<br/>Subsid<br/>please</li> <li>Classif</li> <li>balanc</li> <li>The Import u</li> <li>You can inclu</li> <li>The payment</li> </ul> | rt a balanced NACHA format file to<br>files are not processed as uploade<br>ary/Originator) needed to create an<br>use ACH PassThru.<br>sing the payment as PPD or CCD, se<br>ed file<br>sets the name and the order of the i<br>de a recipient multiple times to cre<br>s can be to the same account or a i | create an ACH Batch, or ACH Collectic<br>d into the system. The system is extra<br>ACH Payments, ACH Collections, or <i>A</i><br>Hecting Pay From/Pay To account, sele<br>file to create recipients and amounts<br>are multiple payments<br>different account | n, or Payroll payment<br>cting the information (Routing Nu<br>CH Payroll Online Banking transa<br>cting a Subsidiary, and selecting a | imber, Account Number, Amountic), Effective Datate<br>crion. To upload a NACHA file and have it processe<br>In Effective date should not be necessary as that in | e, SEC Code,<br>ed as uploa |
| ACH Batch File                                                                                                    | ipecification (.pdf)                                                                                                    |                                                                                                    |                                                                                                    |                                                                                                    |                             |
| Import File *                                                                                                    |                                                                                                    |                                                                                                    | _                                                                                                    |                                                                                                    |                             |
| AchBatch-sa                                                                                                    | mple (3).csv                                                                                                    |                                                                                                    |                                                                                                    |                                                                                                    |                             |
|                                                                                                    |                                                                                                    |                                                                                                    | _                                                                                                    |                                                                                                    |                             |

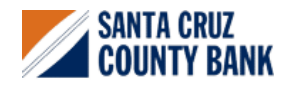